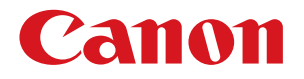

## 航空貨物ラベル作成 for LX-D5500 Ver.2

# インストールガイド

PUB.4Y1-8568-030 © CANON FINETECH NISCA INC. 2012 - 2021

#### 取扱説明書について

本製品の取扱説明書は、次のような構成になっています。必要に応じてご活用ください。

#### インストールガイド(本書)

ソフトウェアのインストール方法についての説明が記載されています。

#### ラベル発行 for LX-D5500 ユーザーズガイド

「ラベル発行 for LX-D5500」についての説明が記載されています。 ラベルの印刷のしかたについて知りたいときにお読みください。

#### フォーム設計 (NE) for LX-D5500 ユーザーズガイド

「フォーム設計 (NE) for LX-D5500」についての説明が記載されています。 オリジナルデザインのラベル(フォーム)の作成のしかたについて知りたいときにお読みください。

 ●「ラベル発行 for LX-D5500 ユーザーズガイド」および「フォーム設計 (NE) for LX-D5500 ユーザーズガイド」 は付属の「航空貨物ラベル作成 for LX-D5500 Ver.2」CD-ROM に収められています。
 「ラベル発行 for LX-D5500 ユーザーズガイド」
 E:¥Manual¥ ラベル発行 \_for\_LX-D5500\_UG.pdf
 「フォーム設計 (NE) for LX-D5500 ユーザーズガイド」
 E:¥Manual¥ フォーム設計 \_for\_LX-D5500\_UG.pdf
 (" E: "の部分はお使いのコンピューターの CD-ROM ドライブ名を指定してください。)

● LX-D5500 プリンタードライバー、カラーラベルプリンター LX-D5500 についての詳細は、LX-D5500 のスター トガイドおよびユーザーズガイドをご覧ください。

#### 記載について

- 本書では、Windows 10 をご使用の場合に表示される画面で説明しています。
- 本書で使われている画面は実際と異なる場合があります。
- 本書では、次のようなマークを使用しています。

📗 🗲 🛛 操作の参考になることや補足説明が書かれています。お読みになることをお勧めします。

#### 商標について

- Canon、Canon ロゴは、キヤノン株式会社の商標です。
- Microsoft、Windows は、米国 Microsoft Corporationの米国およびその他の国における商標または登録商標 です。
- その他、本書に記載されている会社名、商品名は各社の登録商標または商標です。

#### 略称について

- Microsoft Windows 10 日本語版を Windows 10 と表記しています。
- Microsoft Windows 8.1 日本語版を Windows 8.1 と表記しています。
- Microsoft Windows を Windows と表記しています。

#### お客様へのお願い

- 本書の一部または全部を無断で転載することは、禁止されています。
- 本書に記載されている内容は、将来予告なしに変更されることがあります。
- 本ソフトウェアを運用した結果につきましては、上記に関わらず責任を負いかねますので、あらかじめご了 承ください。

### 目次

# 目次

| はじめに                                  | 6  |
|---------------------------------------|----|
| 動作環境について                              | 6  |
| 同梱品について                               | 6  |
| 本ソフトウェアについて                           | 7  |
| インストールの前に                             | 8  |
| 本ソフトウェアを初めて使用する場合                     | 8  |
| 本ソフトウェアの旧バージョンからアップデートする場合            | 8  |
| 本ソフトウェアの旧バージョンのアップデートと同時に PC を入れ替える場合 | 8  |
| ソフトウェアのインストール                         | 9  |
| ラベル発行 for LX-D5500 をインストールする          | 9  |
| LX-D5500(NE) ドライバーをインストールする           | 13 |
| フォーム設計 (NE) for LX-D5500 をインストールする    | 22 |
| LX-D5500 プリンタードライバーの色設定を確認する          | 26 |
| ソフトウェアのアップデート                         | 27 |
| ラベル発行 for LX-D5500 をアップデートする          | 27 |
| LX-D5500(NE) ドライバーをアップデートする           | 30 |
| フォーム設計 (NE) for LX-D5500 をアップデートする    | 31 |
| ソフトウェアのアンインストール                       | 33 |
| ラベル発行 for LX-D5500 をアンインストールする        | 33 |

| フォーム設計 (NE) for LX-D5500 をアンインストールする | 35 |
|--------------------------------------|----|
| LX-D5500(NE) ドライバーをアンインストールする        | 36 |
| ↓録                                   | 41 |
| フォワーダー設定ファイル(XML)の記述ルール              | 41 |
| キャリア設定ファイル (XML)の記述ルール               | 42 |
| アップデートがうまくいかないときは                    | 43 |

## はじめに

このたびは、「航空貨物ラベル作成 for LX-D5500」をお買い上げいただきまして、ありがとうございます。 ご使用の前に本書をよくお読みいただき、正しいお取り扱いをお願いいたします。

### 動作環境について

本ソフトウェアは、次の環境でご利用になれます。

| OS ** 1                               | Microsoft Windows 8.1 日本語版 32 ビット / 64 ビット<br>Microsoft Windows 10 日本語版 32 ビット / 64 ビット |
|---------------------------------------|-----------------------------------------------------------------------------------------|
| メモリー                                  | 上記 OS が動作するために必要なメモリー                                                                   |
| ディスプレイ                                | 解像度 800 × 600 ドット以上、16 ビットカラー以上表示可能なカラー<br>ディスプレイ                                       |
| インストール時のハードディスク<br>空き容量 <sup>※2</sup> | 1GB 以上                                                                                  |
| 対応プリンター                               | キヤノン カラーラベルプリンター LX-D5500                                                               |

\*1「フォーム設計 (NE) for LX-D5500」、「ラベル発行 for LX-D5500」 Windows 64 ビット環境では、32 ビット互換モードで動作します。

\*<sup>2</sup> 航空貨物ラベル作成 for LX-D5500(フォーム設計ソフトウェア、ラベル発行ソフトウェア、イメージデー タなど一式)およびプリンタードライバーのインストールに必要な容量です。.NET Framework4.5.1 をイン ストールして使用される場合の容量は含まれていません。

## 同梱品について

次のものが揃っていることを確認してください。

- ●「航空貨物ラベル作成 for LX-D5500 Ver.2」CD-ROM\*
- ソフトウェア使用許諾契約書

<sup>※</sup>「航空貨物ラベル作成 for LX-D5500 Ver.2」CD-ROM には以下が収録されています。

- ・フォーム設計ソフトウェア 「フォーム設計 (NE) for LX-D5500」
- ・ラベル発行ソフトウェア 「ラベル発行 for LX-D5500」
- ・LX-D5500(NE) ドライバー
- ・サンプルフォームデータ
- ・取扱説明書データ(インストールガイド、ラベル発行 for LX-D5500 ユーザーズガイド、フォーム設計 (NE) for LX-D5500 ユーザーズガイド)

## 本ソフトウェアについて

「航空貨物ラベル作成 for LX-D5500」は、航空貨物に貼付けるラベルを作成し、キヤノン カラーラベルプリンター LX-D5500 で印刷するためのソフトウェアです。航空貨物ラベル作成 for LX-D5500 の全体システムは以下のとおり です。

#### <航空貨物ラベル作成 for LX-D5500 を使った全体システム>

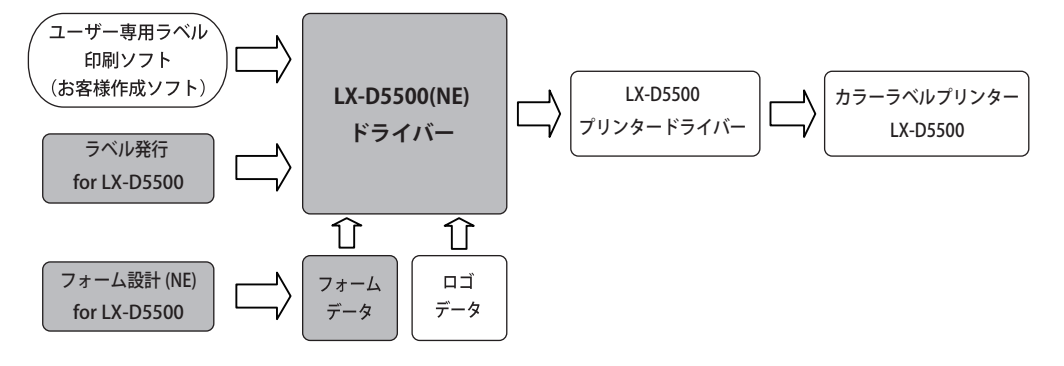

:「航空貨物ラベル作成 for LX-D5500 Ver.2」CD-ROM に収録されているソフトウェアおよびデータ

フォームデータ\*1:航空貨物ラベルのレイアウトデザインデータです。「航空貨物ラベル作成 for<br/>LX-D5500」ではサンプルのフォームデータを用意していますので、印刷した<br/>いフォームデザインを使ってすぐに印刷することができます。また、「フォーム設計 (NE) for LX-D5500」を使うと、オリジナルのフォームデータを作ること<br/>ができます。

**ロゴデータ**<sup>\*1</sup>: 航空会社などの識別表示用のロゴイメージデータです。

- **フォーム設計 (NE) for LX-D5500**: インストールしたフォームデータを使って新しいオリジナルの航空貨物ラベルのフォームデータを作成するなど、印刷ラベルのデザインを行います。
- ラベル発行 for LX-D5500:
   「フォーム設計 (NE) for LX-D5500」で作成したフォームデータ上に、印刷する
   ロゴ情報や航空運送状番号、仕向地などを入力して航空貨物ラベルデータを作り、印刷を実行します。
- LX-D5500(NE) ドライバー: 「ラベル発行 for LX-D5500」で入力したラベルデータからフォームデータとロ ゴデータを組合わせてラベルイメージ(航空貨物ラベルデータ)を作成する航 空貨物ラベル専用のプリンタードライバーです。
- LX-D5500 プリンタードライバー: 上記 LX-D5500(NE) ドライバーが処理したラベルイメージをカラーラベルプリ ンター LX-D5500 で印刷できるように処理します。
- LX-D5500 プリンター: LX-D5500 プリンタードライバーが処理したデータを受信し印刷します。

\*1 ラベル発行業務で必要なフォームデータおよびロゴデータは、ラベルプリンター導入時に別途提供されるCDに収められています。

● 本ソフトウェアをご利用になり、お客様にてラベル印刷システムを開発される場合は、ご購入いただきました販売店までお問い合わせください。お客様のご要望に合わせてサポートいたします。

## インストールの前に

本ソフトウェアをご使用になる前に、LX-D5500 プリンターのドライバーをあらかじめインストールしてください。 LX-D5500 プリンタードライバー、カラーラベルプリンター LX-D5500 についての詳細は、LX-D5500 のスタートガ イドおよびユーザーズガイドをご覧ください。

また、お客様の環境によっては本ソフトウェアのインストールの前に準備が必要になる場合があります。 ソフトウェアをインストールする前に、お客様がどの環境に該当するかを確認してください。

#### ■ 本ソフトウェアを初めて使用する場合

準備は必要ありません。 9ページの「ラベル発行 for LX-D5500 をインストールする」に進みます。

#### ■ 本ソフトウェアの旧バージョンからアップデートする場合

①旧バージョンのソフトウェアがインストールされていることを確認します。
 ※誤ってアンインストールしてしまった場合は、旧バージョンのソフトウェアを再度インストールし、バックアップファイルを所定のフォルダーに上書きしてから、②の手順に進んでください。
 ② 27 ページの「ラベル発行 for LX-D5500 をアップデートする」に進みます。

#### ■ 本ソフトウェアの旧バージョンのアップデートと同時に PC を入れ替える場合

①入れ替え元の PC で、本ソフトウェアの旧バージョンを使用してバックアップファイルを作成します。
 ②入れ替え先の PC に、旧バージョンのソフトウェアをインストールします。
 ③バックアップファイルを、入れ替え先の PC にコピーします。
 ④ 27 ページの「ラベル発行 for LX-D5500 をアップデートする」に進みます。

## **ノー**メモ

- 本ソフトウェアの旧バージョンの詳しい操作方法は、本ソフトウェアの旧バージョンの取扱説明書をご覧ください。
- バックアップファイルは、以下のフォルダーおよびファイルをコピーして作成してください。(「ラベル発行 for LX-D5500」のインストール先を「C:¥D5500LB」にした場合の保存場所(インストール先を変更していな い場合))

C:¥D5500LB¥LabelP.mdb C:¥D5500LB¥lbISAVE.mdb C:¥D5500LB¥FORM C:¥D5500LB¥LOGO C:¥Windows¥D5500DRV.ini

## ソフトウェアのインストール

「航空貨物ラベル作成 for LX-D5500 Ver.2」CD-ROM を使って、次のソフトウェアをインストールします。

- ・ラベル発行 for LX-D5500
- ⇒「ラベル発行 for LX-D5500 をインストールする (P.9)」
- ・LX-D5500(NE) ドライバー
- ⇒「LX-D5500(NE) ドライバーをインストールする(P.13)」
- ・フォーム設計 (NE) for LX-D5500
- ⇒「フォーム設計 (NE) for LX-D5500 をインストールする(P.22)」

## メモ

- インストールする場合は、コンピューター管理者の権限を持ったユーザーでログインする必要があります。また、 コンピューター管理者の権限を持ったユーザーひとりだけがログインした状態で行ってください。
- ウィルス検出プログラムや、システムに常駐するプログラムがある場合は、あらかじめ終了しておいてください。
- ●「ラベル発行 for LX-D5500」をインストールすると、「システム連携モジュール」「CarrierSetup」「ForwerderSetup」 が同時にインストールされます。

### ラベル発行 for LX-D5500 をインストールする

- 1 「航空貨物ラベル作成 for LX-D5500 Ver.2」CD-ROM をコンピューターの CD-ROM ドライブにセット します。
- **2** [Label Print] フォルダーの [setup.exe] をダブルクリックします。

## 3 [次へ]をクリックします。

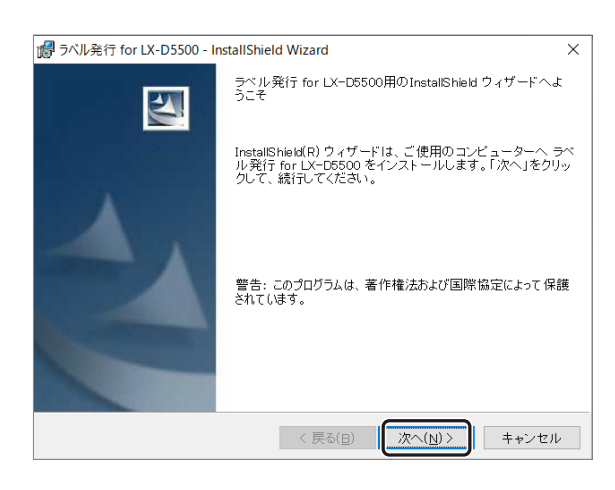

ユーザー情報とライセンスキーを入力し、「ラベル発行 for LX-D5500」をインストールするユー ザーを選択し、[次へ]をクリックします。

| 🕼 ラベル発行 for LX-D5500 - InstallShield Wizard                                                                                                    | ×     |
|----------------------------------------------------------------------------------------------------|-------|
| ユーザー情報                                                                                                    |       |
| 情報を入力してください。                                                                                                    | 1 mm  |
| ユーザー名( <u>U</u> ):                                                                                                    |       |
| et in                                                                                                    |       |
| 所属( <u>_)</u> :                                                                                                    |       |
| The second second secon |       |
| ライセンスキー( <u>L)</u> :                                                                                                    |       |
| このアブリケーションを次のユーザーに対してインストールします:                                                                                                    |       |
| ◉ このコンビューターを使用するすべてのユーザー( <u>A</u> )                                                                                                    |       |
| ○ HP Inc. のみ( <u>M</u> )                                                                                                    |       |
| ToctallChield                                                                                                    |       |
| 〈 戻る(日) (次へ(N) >                                                                                                    | キャンセル |

- ・このコンピューターを使用するすべてのユーザー
- このコンピューターを使用するすべてのユーザーが「ラベル発行 for LX-D5500」を使用できるようになります。 ・ ZZZ のみ

このコンピューターに現在ログオンしているユーザーのみが「ラベル発行 for LX-D5500」を使用できるよう になります。

## ×۲

4

- ライセンスキーは、同梱の「ライセンスキーとソフトウェア使用許諾契約に関するお知らせ」に記載されています。
- インストール先の空き容量が不足している場合、完了画面が表示されます。インストール先の容量を確保し、手 順1からやり直してしてください。
- インストールに必要な容量は「動作環境について(P.6)」をご覧ください。

## 5 インストール先のフォルダーを指定します。

「ラベル発行 for LX-D5500 のインストール先」に表示されているフォルダーヘインストールするときは、[次へ] をクリックします。

| 🕼 ラベル発行               | ₸ for LX-D5500 - InstallShield Wizard                                          | ×              |
|-----------------------|--------------------------------------------------------------------------------|----------------|
| インストー<br>このフォ<br>別のフォ | ル先のフォルダー<br>ルダーにインストールする場合は、「次へ」をクリックしてください。<br>・ルダーにインストールする場合は、「変更」をクリックします。 |                |
| Þ                     | ラベル発行 for LX-D5500 のインストール先:<br>C:¥D5500LB¥                                    | 変更( <u>C</u> ) |
|                       |                                                                                |                |
|                       |                                                                                |                |
|                       |                                                                                |                |
| InstallShield -       |                                                                                |                |
|                       | 〈 戻る(日) 次へ(N) 〉                                                                | キャンセル          |

インストール先を変更するときは、「変更」をクリックして設定します。

### メモ

- ●「ラベル発行 for LX-D5500」をインストールすると、フォームデータが同時にインストールされます。
- ●「ラベル発行 for LX-D5500」のインストール先の初期設定は、以下の場所になっています。 C:¥D5500LB

\* " C: " の部分は「ラベル発行 for LX-D5500」をインストールしたドライブ名

- ●「ラベル発行 for LX-D5500」のインストール先を変更したときは、インストール先を控えておいてください。 インストール後に LX-D5500(NE) ドライバーの「印刷設定」を変更する必要があります。(⇒ P. 21 のメモ)
- ●「ラベル発行 for LX-D5500」インストール先を変更した場合は、キャリア / フォワーダーの情報を登録する際に 一度登録した情報を変更後のインストール先のフォルダーにコピーする必要があります。詳細は「ラベル発行 for LX-D5500 ユーザーズガイド」をご覧ください。

[インストール]をクリックします。 6

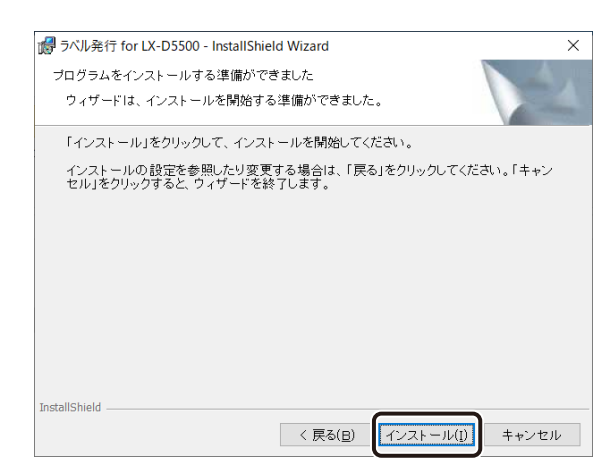

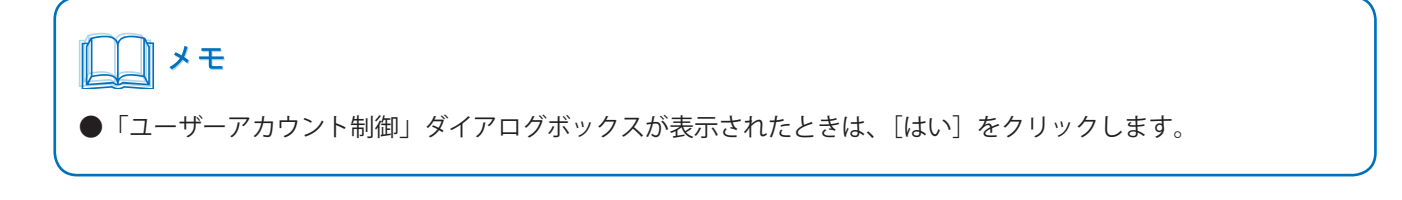

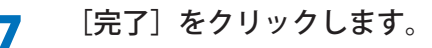

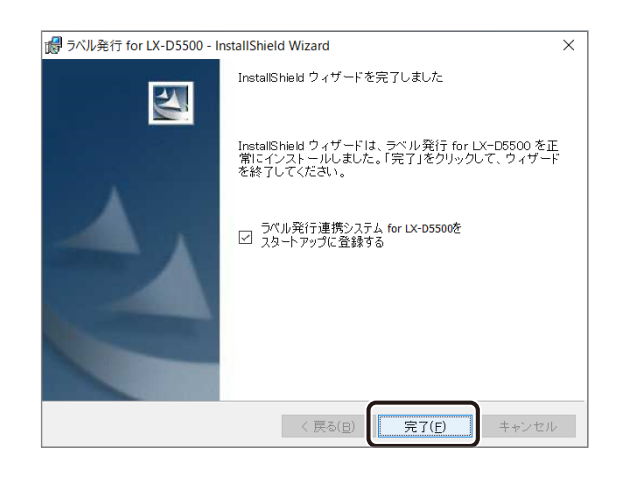

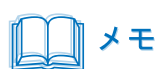

● ファイルサーバー上のフォームフォルダー (FORM) およびロゴフォルダー (LOGO) を使用する場合は、 LX-D5500(NE) ドライバーの「印刷設定」を設定する必要があります。(⇒ P. 21 のメモ)

## LX-D5500(NE) ドライバーをインストールする

- 1 「航空貨物ラベル作成 for LX-D5500 Ver.2」CD-ROM をコンピューターの CD-ROM ドライブにセットします。
- 2 Windows の  $[スタート] \rightarrow [Windows システムツール] \rightarrow [コントロールパネル] → [デバイス とプリンター] を選択します。$

・Windows 8.1 のとき

デスクトップのチャームから [設定]  $\rightarrow$  [コントロールパネル]  $\rightarrow$  [ハードウェアとサウンド]  $\rightarrow$  [デバイスと プリンター]

3 [プリンターの追加]をクリックします。

または [ファイル] メニューの [プリンターの追加] をクリックします。

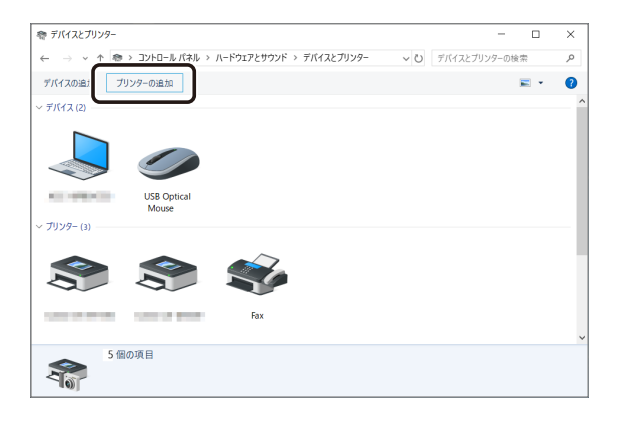

4

[プリンターが一覧にない場合]をクリックします。

| 💕 デバイスを追加します                                       |    | _   |     | ×  |
|----------------------------------------------------|----|-----|-----|----|
| この PC に追加するデバイスまたはプリンターを選びます<br><sup>デバイスの選択</sup> |    |     |     | _  |
|                                                    |    |     |     |    |
|                                                    |    |     |     |    |
| ブリンターガー覧にない場合                                      |    |     |     |    |
|                                                    | 次へ | (N) | キャン | セル |

・Windows 8.1 のとき

[探しているプリンターはこの一覧にはありません]をクリックします。

5 [ローカルプリンターまたはネットワークプリンターを手動設定で追加する]を選択し[次へ] をクリックします。

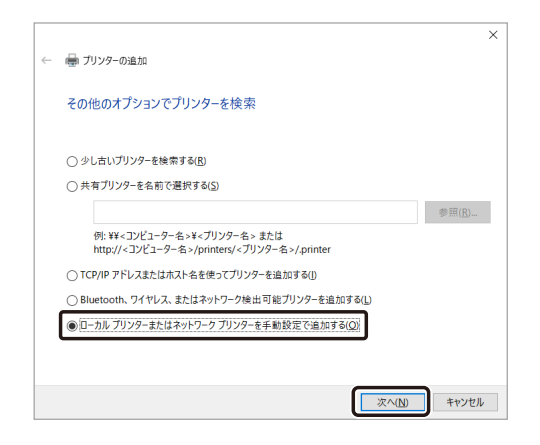

6

「新しいポートの作成」を選択し、ポートの種類「Local Port」を選択します。

|   |                                   | ×                        |
|---|-----------------------------------|--------------------------|
| ← | 🖶 プリンターの追加                        |                          |
|   |                                   |                          |
|   | プリンター ポートの選択                      |                          |
|   | プリンター ボートによってコンビュータ               | ーがプリンターと情報を交換できるようになります。 |
|   | ○ 既友のポートを使用(1)・                   | 1 DT1・(プロト)の二 ポート)       |
|   |                                   | 6 ( ) (7777 - 70 ( ))    |
|   | <ul> <li>新しいホートの作成(C):</li> </ul> | Level Part               |
|   | ホートの種類:                           |                          |
|   |                                   |                          |
|   |                                   |                          |
|   |                                   |                          |
|   |                                   |                          |
|   |                                   |                          |
|   |                                   | 次へ(N) キャンセル              |

7

#### [次へ]をクリックします。

|   |                                            |                          | ×       |
|---|--------------------------------------------|--------------------------|---------|
| ← | 🖶 プリンターの追加                                 |                          |         |
|   |                                            |                          |         |
|   | ノリンターホートの選択                                |                          |         |
|   | プリンター ボートによってコンピューター                       | ・がプリンターと情報を交換できるようになります。 |         |
|   | <ul> <li>○ 既存のポートを使用(<u>U</u>):</li> </ul> | LPT1: (プリンター ポート)        | ~       |
|   | <ul> <li>新しいポートの作成(<u>C</u>):</li> </ul>   |                          |         |
|   | ポートの種類:                                    | Local Port               | ~       |
|   |                                            |                          |         |
|   |                                            |                          |         |
|   |                                            |                          |         |
|   |                                            |                          |         |
|   |                                            |                          |         |
|   |                                            |                          | a da II |
|   |                                            | 次へ( <u>N</u> ) キャ        | ソセル     |

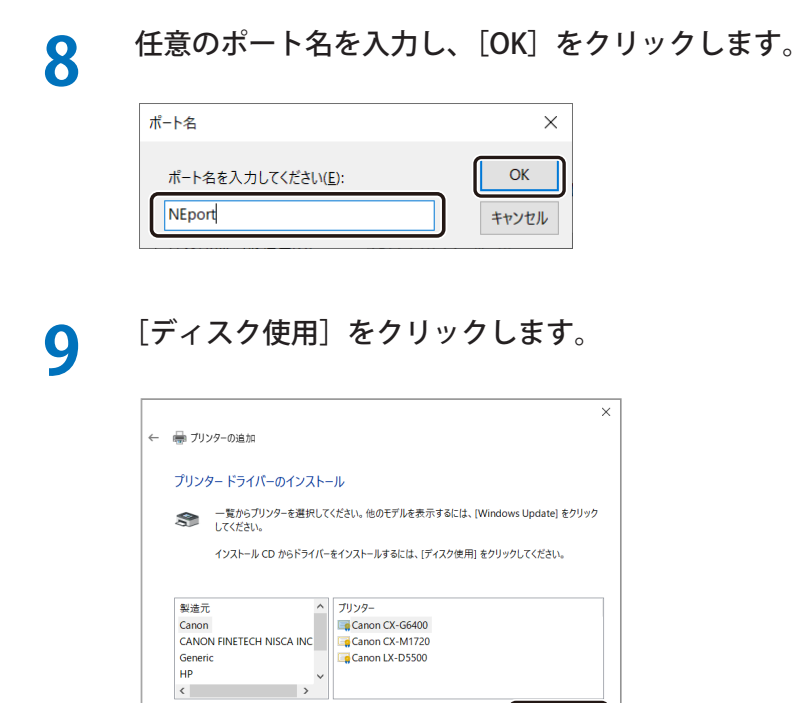

10

#### [参照] をクリックします。

Authenticode(tm) 署名があります。 ドライバーの署名が重要な理由

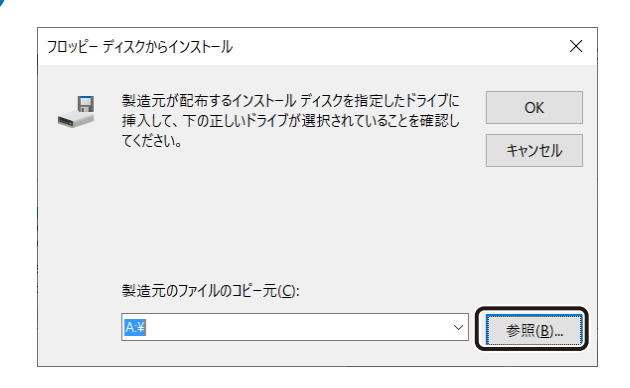

Windows Update(<u>W</u>) ディスク使用(<u>H</u>)...

次へ(N) キャンセル

#### ソフトウェアのインストール

CD-ROM ドライブより以下のファイルを指定してから、[OK] をクリックします。

- ・Windows 10 (64 bit)/Windows 8.1 (64 bit) のとき E:¥LX-D5500(NE)¥x64¥LDN550VJ.INF
- ・Windows 10 (32 bit)/Windows 8.1 (32 bit) のとき E:¥LX-D5500(NE)¥32bit¥LDN550VJ.INF
- \* " E: " の部分はお使いのコンピューターの CD-ROM ドライブ名を指定してください。

## メモ

- ●「製造元のファイルのコピー元」に以下を入力してファイルを指定することもできます。
  - ・Windows 10 (64 bit)/Windows 8.1 (64 bit) のとき E:¥LX-D5500(NE)¥x64
  - ・Windows 10 (32 bit)/Windows 8.1 (32 bit) のとき E:¥LX-D5500(NE)¥32bit
  - \*"E:"の部分はお使いのコンピューターの CD-ROM ドライブ名を指定してください。

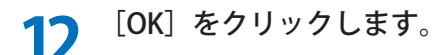

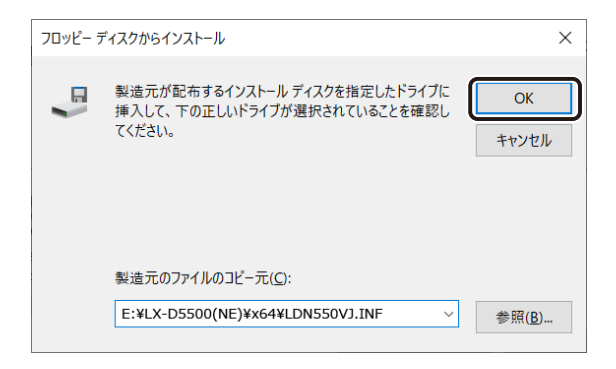

13 [Canon LX-D5500(NE)] をクリックし、[次へ] をクリックします。

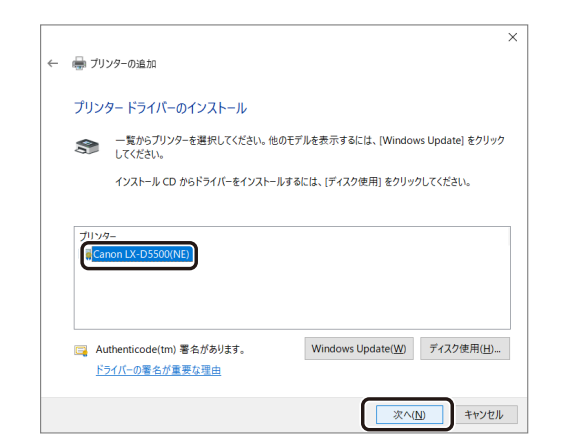

| /<br>レー<br>メモ    |                                                                                                    |               |
|------------------|----------------------------------------------------------------------------------------------------|---------------|
| ● 次の画面が表示されたときは、 | 「現在のドライバーを置き換える」を選択し、                                                                                                    | [次へ]をクリックします。 |
|                  | <ul> <li>★ ● ブリンターの追加</li> <li>              びのパージョンのドライパーを使用しますか?             風にこのブリンターのドライバーを使用しますか?             風にこのブリンターのドライバーを使用しますか?             (環在インストールされているドライバーを使う(環境)(加)             ● 「現在のドライバーを重き換える(B)      </li> </ul> |               |

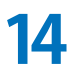

[Canon LX-D5500(NE)]となっていることを確認して、[次へ]をクリックします。

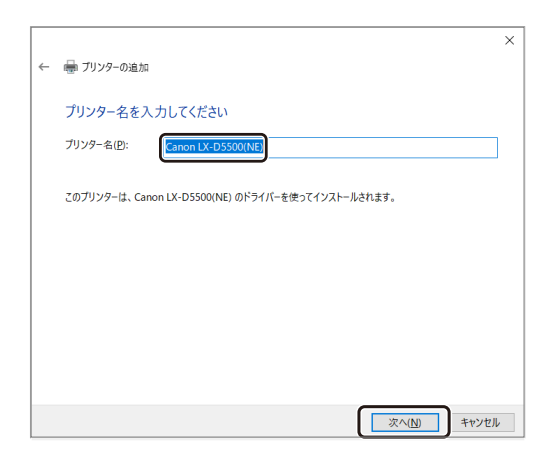

### メモ

- ●「ユーザーアカウント制御」ダイアログボックスが表示されたときは、[はい]をクリックします。
- [Windows セキュリティ] が表示されたときは、「" CANON FINETECH NISCA INC." からのソフトウェアを常に信 頼する」にチェックマークを入れたあと、[インストール]をクリックします。

| このデバイス ソフトワェアをインストールしますか?                         |                                   |
|---------------------------------------------------|-----------------------------------|
| 名前: Canon ブリンター<br>発行元: CANON FINETECH NISCA INC. |                                   |
| ☑ "CANON FINETECH NISCA INC." からのソフトウェアを常         | インストール() インストールしない(N)             |
| に信頼する( <u>A</u> )                                 |                                   |
| ① 信頼する発行元からのドライバー ソフトウェアのみをインストールし、               | てください。安全にインストールできるデバイスソフトウェアを判断する |
| <u>方法</u>                                         |                                   |

「このプリンターを共有しない」を選択し、[次へ]をクリックします。 15

|   |                                                                                                  | ×  |
|---|--------------------------------------------------------------------------------------------------|----|
| - | 🖶 プリンターの追加                                                                                       |    |
|   | プリンター共有                                                                                          |    |
|   | このプリンターを共有するには、共有名を作成する必要があります。推奨されている名的を使用するか、また<br>新しく名前を入力してください。共有名ははかのネットワークユーザーによって参照されます。 | t  |
| ( | ● このブリンターを共有しない(Q)                                                                               |    |
|   | ○このブリンターを共有して、ネットワークのほかのコンピューターから検索および使用できるようにする(S)                                              |    |
|   | 共有名(出):                                                                                          |    |
|   | 場所( <u>L</u> ):                                                                                  |    |
|   | אלא <u>ר</u> :                                                                                   |    |
|   |                                                                                                  |    |
|   |                                                                                                  |    |
|   | 次へ(N) キャンセ                                                                                       | JL |

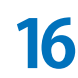

16 [完了] をクリックします。

|          |                                                                                              | × |
|----------|----------------------------------------------------------------------------------------------|---|
| <i>←</i> | 🖶 プリンターの追加                                                                                   |   |
|          | Canon LX-D5500(NE) が正しく追加されました                                                               |   |
|          | プリンターが正しく動作していることを確認したり、プリンターのトラブルシューティング情報を表示したりするには、<br>アスト・ページを印刷してください。<br>アスト・ページの印刷(E) |   |
|          |                                                                                              |   |
|          | <u> 第71日</u> 年かンセル                                                                           |   |

#### ソフトウェアのインストール

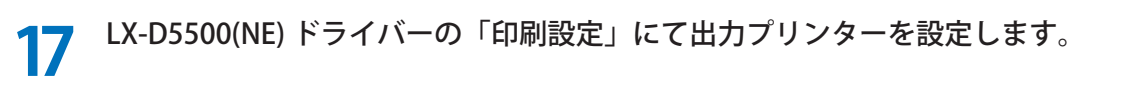

① Windows の  $[スタート] \rightarrow [Windows システムツール] \rightarrow [ コントロールパネル] \rightarrow [ ハードウェアと$  $サウンド] \rightarrow [ デバイスとプリンター] を選択します。$ 

・Windows 8.1 のとき デスクトップのチャームから [設定] → [コントロールパネル] → [ハードウェアとサウンド] → [デバイ スとプリンター]

- ② 「Canon LX-D5500(NE)」のアイコンを右クリックし、[印刷設定]を選択します。
- ③ [出力プリンター] にて印刷に使用する LX-D5500 プリンターを選択します。

| フォームフォルダー設定(E):    |                |  |
|--------------------|----------------|--|
| C:¥E6500LB¥FORM    | 参照( <u>B</u> ) |  |
| ー<br>ロゴフォルダー設定(I): |                |  |
| C:¥E5500LB¥LOGO    | 参照(E)          |  |
| 出力プリンター(P)         |                |  |
| Caron LX-D5500     | ~              |  |
|                    |                |  |
|                    |                |  |
|                    |                |  |
|                    |                |  |
|                    |                |  |

④ [OK] をクリックします。

### <u> メモ</u>

● カラーラベルプリンター LX-D5500 のプリンタードライバーをインストールしたあとに、LX-D5500(NE) ドライ バーの「印刷設定」で「出力プリンター」を設定してください。出力プリンターを設定しないと、「ラベル発行 for LX-D5500」から印刷ができません。

出力プリンターは、LX-D5500 プリンターのみが選択できます。その他のプリンターを設定することはできません。

- ご使用の環境に複数のLX-D5500 プリンターがあるときは、LX-D5500(NE) ドライバーを複数インストールし、 印刷設定の「出力プリンター」をそれぞれ異なるプリンターで登録してください。このように設定すると「ラベ ル発行 for LX-D5500」において、出力プリンターを指定した印刷が可能になります。
- フォームフォルダー (FORM) およびロゴフォルダー (LOGO) の初期設定は次のようになっています。 フォームフォルダー設定: C:¥D5500LB¥FORM ロゴフォルダー設定: C:¥D5500LB¥LOGO \* " C: " の部分は「ラベル発行 for LX-D5500」をインストールしたドライブ名
- ●「ラベル発行 for LX-D5500 のインストール先」を初期設定(上記)から変更したとき (⇒ P. 11 の手順 5)、またはファイルサーバー上のフォルダーを指定するときは、LX-D5500(NE) ドライバーの「印刷設定」(⇒ P. 20 の手順 17) にてフォームフォルダー設定およびロゴフォルダー設定を変更してください。(パスの文字数制限:249 文字)
- インストール先のフォームフォルダー (FORM) とロゴフォルダー (LOGO) は、削除および名前の変更をしない でください。
   これらのフォルダーの削除または名前の変更をした場合、「ラベル発行 for LX-D5500」は正常に起動しません。
   ファイルサーバー上のフォルダーなど、インストール先のフォルダー以外をフォームフォルダーおよびロゴフォ ルダーと指定している場合でも同様です。

## フォーム設計 (NE) for LX-D5500 をインストールする

- 1 「航空貨物ラベル作成 for LX-D5500 Ver.2」CD-ROM をコンピューターの CD-ROM ドライブにセットします。
- **2** [Form Design] フォルダーの [setup.exe] をダブルクリックします。
- 3 [次へ]をクリックします。

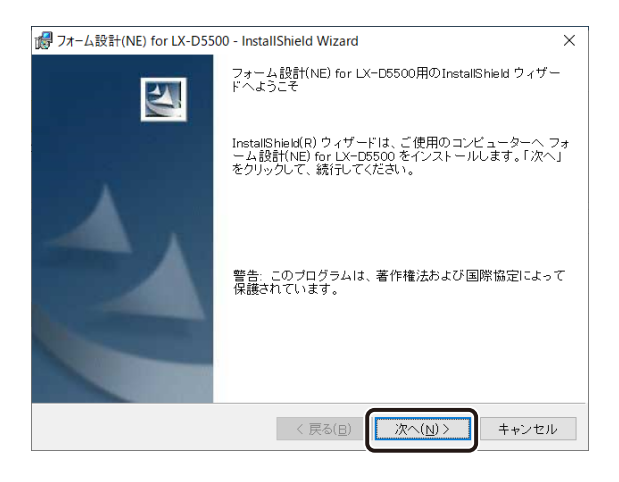

4 ユーザー情報を入力し、「フォーム設計(NE) for LX-D5500」をインストールするユーザーを選 択し、「次へ」をクリックします。

| ぽ フォーム設計(NE) for LX-D5500 - InstallShield Wizard | ×        |
|--------------------------------------------------|----------|
| ユーザー情報                                           |          |
| 情報を入力してください。                                     |          |
| ユーザー名(山):                                        |          |
| ZZZ                                              |          |
| 所屠():                                            |          |
| ZZZ                                              |          |
| 「のマゴリケニシュンズやのう」」 ポートされ アインフレールレキナ・               |          |
|                                                  |          |
| ○ ZZZ Øઋ(M)                                      |          |
| InstallShield                                    | <b>_</b> |
| 〈 戻る(日) 次へ(1) >                                  | キャンセル    |

- ・このコンピューターを使用するすべてのユーザー
   このコンピューターを使用するすべてのユーザーが「フォーム設計(NE) for LX-D5500」を使用できるようになります。
- ・ZZZ のみ

5

このコンピューターに現在ログオンしているユーザーのみが「フォーム設計(NE) for LX-D5500」を使用できるようになります。

#### インストール先のフォルダーを指定します。

「フォーム設計 (NE) for LX-D5500 のインストール先」に表示されているフォルダーヘインストールするときは、 [次へ] をクリックします。

インストール先を変更するときは、「変更」をクリックして設定します。

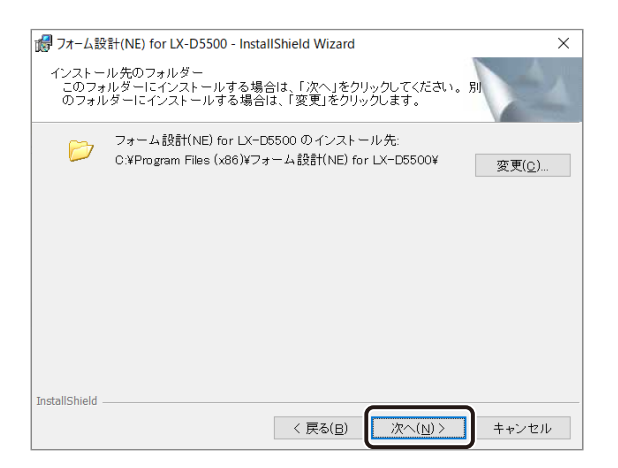

[インストール]をクリックします。 6

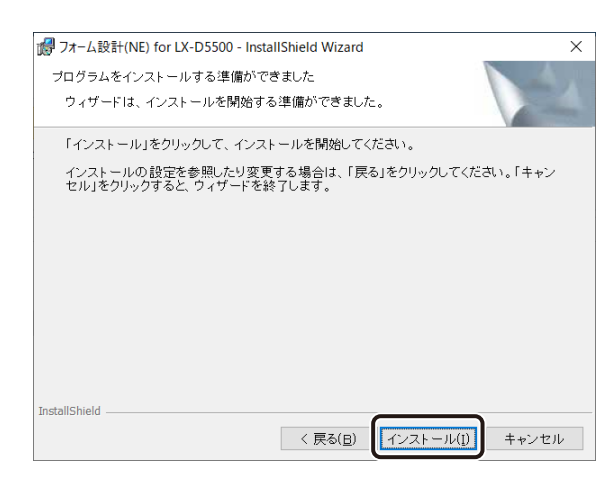

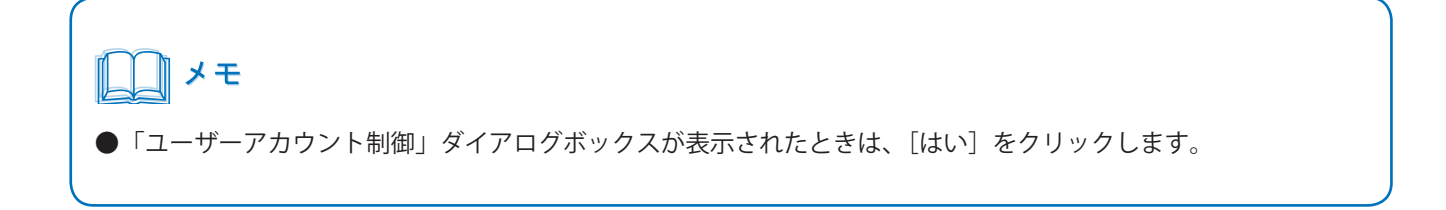

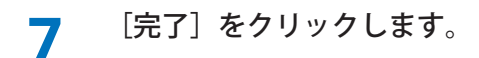

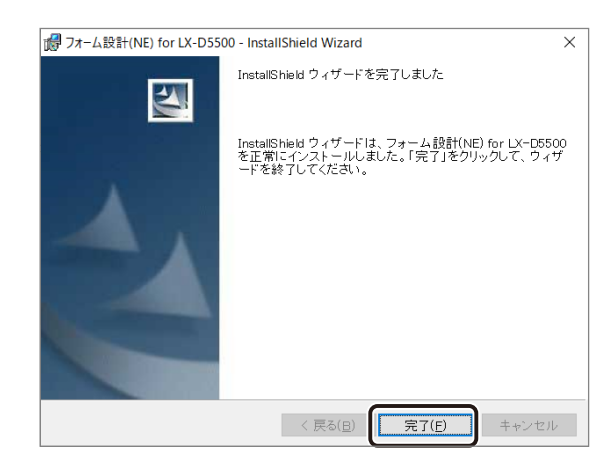

## **ノ**ノンモ

- ●「ラベル発行 for LX-D5500」の使いかたについては、「航空貨物ラベル作成 for LX-D5500 Ver.2」CD-ROM に収録の「ラベル発行 for LX-D5500 ユーザーズガイド」に記載されています。
   収録先: E:¥Manual¥ ラベル発行 \_for\_LX-D5500\_UG.pdf
   ("E:"の部分はお使いのコンピューターの CD-ROM ドライブ名を指定してください。)
- ●「フォーム設計 (NE) for LX-D5500」の使いかたについては、「航空貨物ラベル作成 for LX-D5500 Ver.2」CD-ROM に収録の「フォーム設計 (NE) for LX-D5500 ユーザーズガイド」に記載されています。 収録先:E:¥Manual¥ フォーム設計 \_for\_LX-D5500\_UG.pdf ("E:"の部分はお使いのコンピューターの CD-ROM ドライブ名を指定してください。)

### LX-D5500 プリンタードライバーの色設定を確認する

航空貨物ラベルを印刷するときは、LX-D5500 プリンタードライバーの印刷設定 [色設定] シートが次のように設定 されている必要があります。

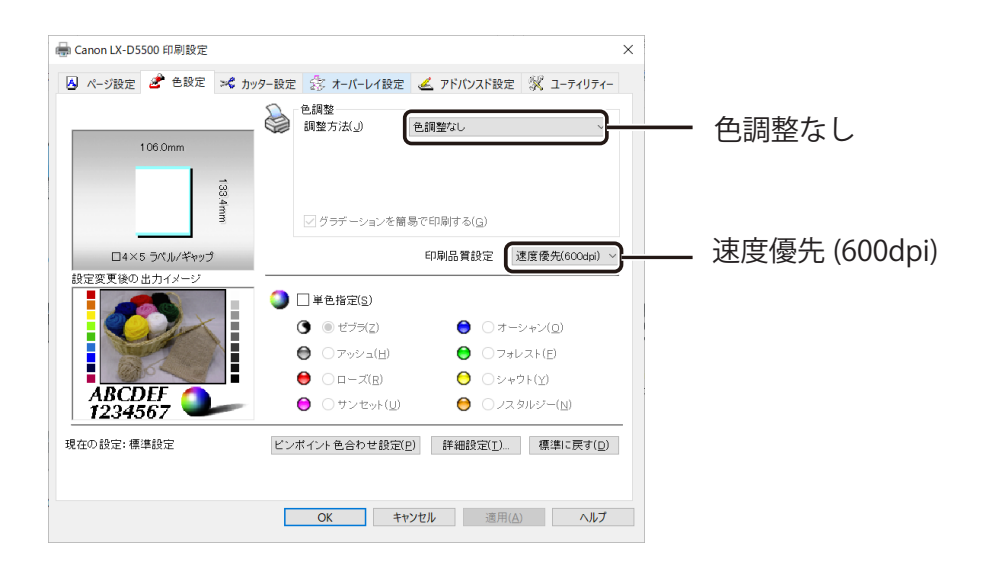

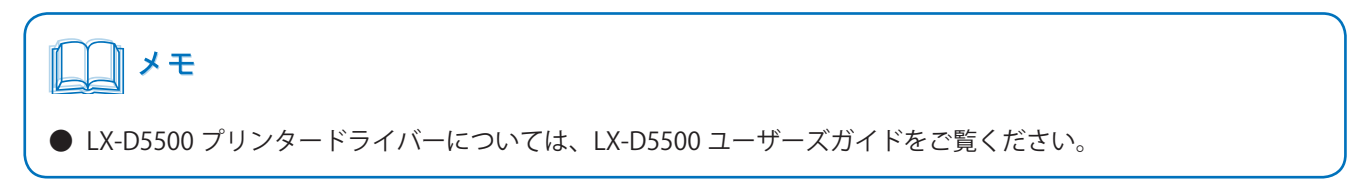

## ソフトウェアのアップデート

「航空貨物ラベル作成 for LX-D5500 Ver.2」CD-ROM を使って、次のソフトウェアをアップデートします。

- ・ラベル発行 for LX-D5500
- ⇒「ラベル発行 for LX-D5500 をアップデートする (P.27)」
- ・LX-D5500(NE) ドライバー
- ⇒「LX-D5500(NE) ドライバーをアップデートする (P.30)」
- ・フォーム設計 (NE) for LX-D5500
- ⇒「フォーム設計 (NE) for LX-D5500 をアップデートする (P.31)」

## メモ

- アップデートする場合は、コンピューター管理者の権限を持ったユーザーでログインする必要があります。また、 コンピューター管理者の権限を持ったユーザーひとりだけがログインした状態で行ってください。
- ウィルス検出プログラムや、システムに常駐するプログラムがある場合は、あらかじめ終了しておいてください。
- ●「ラベル発行 for LX-D5500」をアップデートすると、「システム連携モジュール」「CarrierSetup」「ForwerderSetup」 が同時にインストールされます。

### ラベル発行 for LX-D5500 をアップデートする

- 「航空貨物ラベル作成 for LX-D5500 Ver.2」CD-ROM をコンピューターの CD-ROM ドライブにセット します。
- [Label Print] フォルダーの [setup.exe] をダブルクリックします。 2

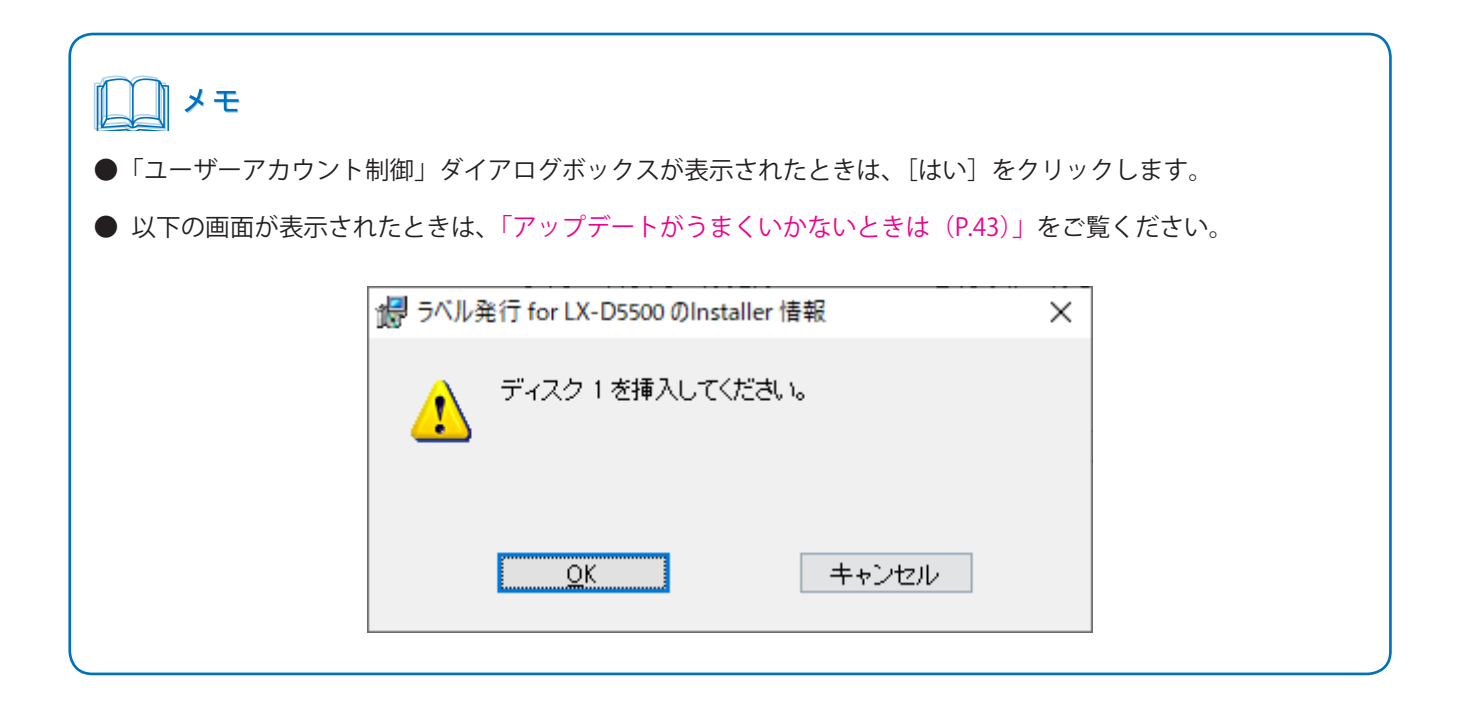

**3** アップグレードの確認画面が表示されたら、[はい]をクリックします。

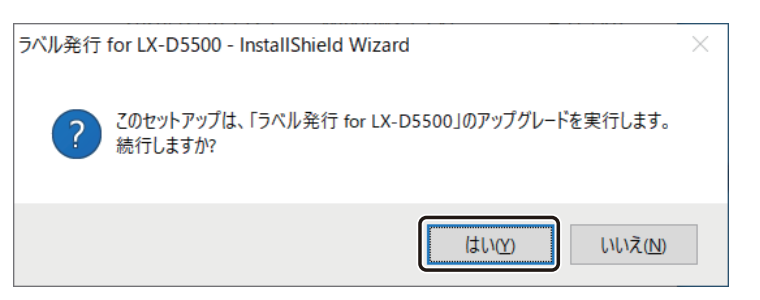

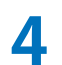

ライセンスキーを入力し、「次へ」をクリックすると、アップデートが開始されます。

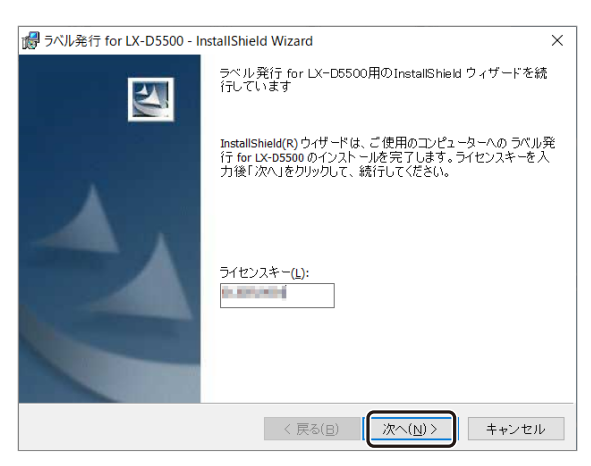

### メモ

- ライセンスキーは、同梱の「ライセンスキーとソフトウェア使用許諾契約に関するお知らせ」に記載されています。
- インストール先の空き容量が不足している場合、完了画面が表示されます。インストール先の容量を確保し、手 順1からやり直してしてください。
- インストールに必要な容量は「動作環境について(P.6)」をご覧ください。

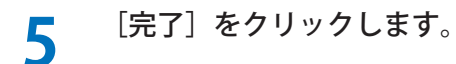

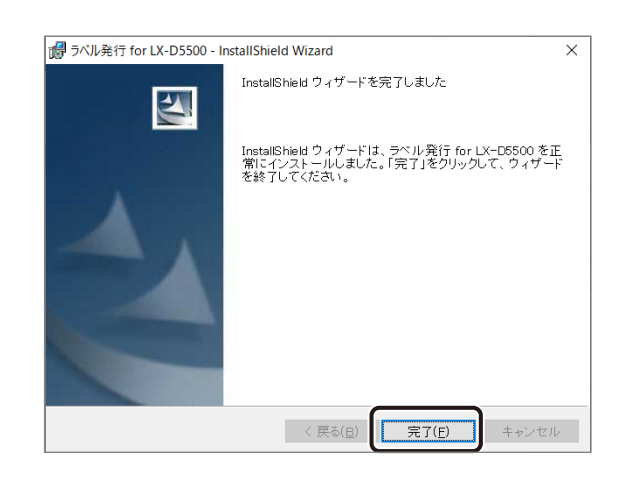

## LX-D5500(NE) ドライバーをアップデートする

- LX-D5500(NE) ドライバーをアンインストールします。

   詳しい手順は、「LX-D5500(NE) ドライバーをアンインストールする (P.36)」をご覧ください。
- 2 「航空貨物ラベル作成 for LX-D5500 Ver.2」CD-ROM をコンピューターの CD-ROM ドライブにセットします。
- 3 LX-D5500(NE) ドライバーをインストールします。

詳しい手順は、「LX-D5500(NE) ドライバーをインストールする(P.13)」をご覧ください。

## フォーム設計 (NE) for LX-D5500 をアップデートする

- 1 「航空貨物ラベル作成 for LX-D5500 Ver.2」CD-ROM をコンピューターの CD-ROM ドライブにセット します。
- 2 [Form Design] フォルダーの [setup.exe] をダブルクリックします。
- **3** アップグレードの確認画面が表示されたら、[はい]をクリックします。

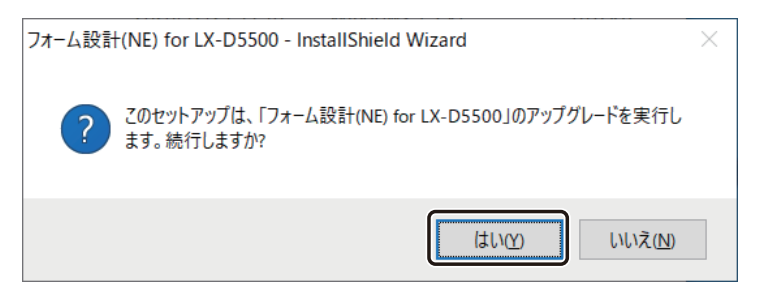

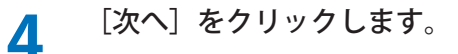

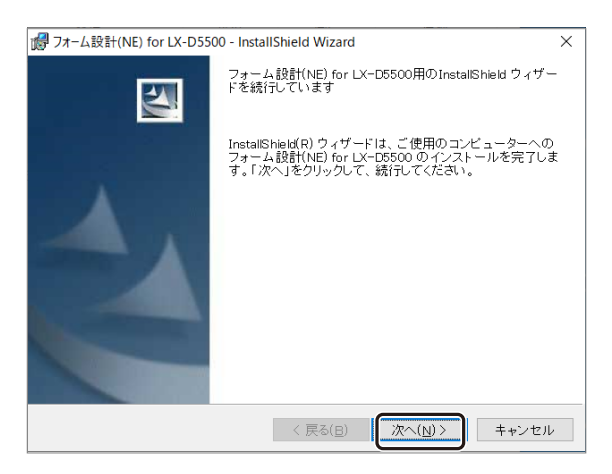

### メモ

- ●「ユーザーアカウント制御」ダイアログボックスが表示されたときは、[はい]をクリックします。
- インストール先の空き容量が不足している場合、完了画面が表示されます。インストール先の容量を確保し、手 順1からやり直してしてください。

5 アップデートが開始されます。

## 6 [完了] をクリックします。

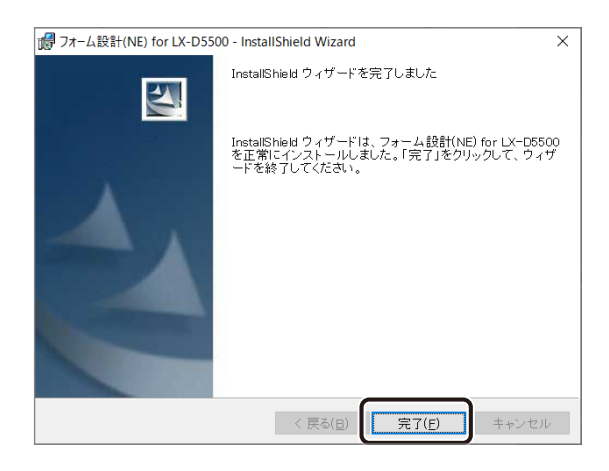

## ソフトウェアのアンインストール

ソフトウェアをアンインストールする手順を説明します。

- ・ラベル発行 for LX-D5500
- ⇒「ラベル発行 for LX-D5500 をアンインストールする (P.33)」
- ・LX-D5500(NE) ドライバー
- ⇒「LX-D5500(NE) ドライバーをアンインストールする(P.36)」
- ・フォーム設計 (NE) for LX-D5500
- ⇒「フォーム設計 (NE) for LX-D5500 をアンインストールする (P.35)」

### ラベル発行 for LX-D5500 をアンインストールする

1 「ラベル発行 for LX-D5500」の設定ファイル(「LabelP.mdb」、「IbISAVE.mdb」「D5500DRV. ini」)、作成したオリジナルのフォームデータ(FORM)およびロゴデータ(LOGO)をコピーして、 別の場所にバックアップファイルを作成します。

(例)

「ラベル発行 for LX-D5500」のインストール先を「C:¥D5500LB」にした場合の保存場所(インストール先を変 更していない場合) C:¥D5500LB¥LabelP.mdb C:¥D5500LB¥lbISAVE.mdb C:¥D5500LB¥FORM C:¥D5500LB¥LOGO C:¥Windows¥D5500DRV.ini

## メモ

- ●「ラベル発行 for LX-D5500」をアンインストールする前に必ずバックアップファイルを作成してください。再度 インストールしたときに使用時の設定情報などが消えてしまいます。
- バックアップファイルは、再インストールしたあとにそれぞれ以下のフォルダー内に上書き保存してください。
  - ・Windows フォルダー内 C:¥Windows¥D5500DRV.ini
  - ・インストール先の D5500LB フォルダー内 C:¥D5500LB¥LabelP.mdb C:¥D5500LB¥lbISAVE.mdb C:¥D5500LB¥FORM C:¥D5500LB¥LOGO

Windows  $\sigma$  [ $\lambda \varphi - h$ ] → [Windows  $\partial \lambda = \lambda \psi - \mu$ ] → [ $\lambda = \lambda \psi - \mu$ ] → [ $\gamma = \lambda \psi - \mu$ ] 2 ラム]→[プログラムと機能]をクリックします。 ・Windows 8.1 のとき デスクトップのチャームから [設定] → [コントロールパネル] → [プログラムと機能] をクリックします。 [ラベル発行 for LX-D5500]を選択し、[アンインストール]をクリックします。 3 確認のメッセージが表示されます。 [はい] をクリックします。 4 プログラムと機能 ラベル発行 for LX-D5500 をアンインストールしますか? □ 今後、このダイアログ ボックスを表示しない はい(Y) いいえ(<u>N</u>) メモ ●「ユーザーアカウント制御」ダイアログボックスが表示されたときは、[はい]をクリックします。

5 Windows を再起動します。

## フォーム設計 (NE) for LX-D5500 をアンインストールする

- **1** Windows の  $[スタ-ト] \rightarrow [Windows システムツール] \rightarrow [コントロールパネル] → [プログ$ ラム] → [プログラムと機能] を選択します。・Windows 8.1 のときデスクトップのチャームから [設定] → [コントロールパネル] → [プログラムと機能] を選択します。
- 2 [フォーム設計 (NE) for LX-D5500]を選択し、[アンインストール]をクリックします。 確認のメッセージが表示されます。
- **3** [はい] をクリックします。

| プログラムと機能                    |                 |                 |
|-----------------------------|-----------------|-----------------|
| フォーム設計(NE) for LX-D5500 をアン | インストールしますか?     |                 |
| □ 今後、このダイアログ ボックスを表示しない     | (±い( <u>Y</u> ) | いいえ( <u>N</u> ) |

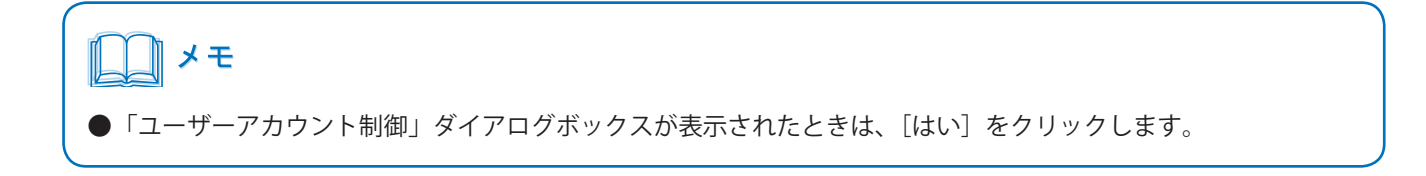

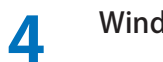

Windows を再起動します。

## LX-D5500(NE) ドライバーをアンインストールする

Windows の [スタート] → [Windows システムツール] → [コントロールパネル] → [ハードウェ アとサウンド] → [デバイスとプリンター] を選択します。

・Windows 8.1 のとき

デスクトップのチャームから [設定]  $\rightarrow$  [コントロールパネル]  $\rightarrow$  [ハードウェアとサウンド]  $\rightarrow$  [デバイスと プリンター]

2 「Canon LX-D5500(NE)」のアイコンを選択し、[デバイスの削除]をクリックします。

または [ファイル] メニューの [デバイスの削除] をクリックします。

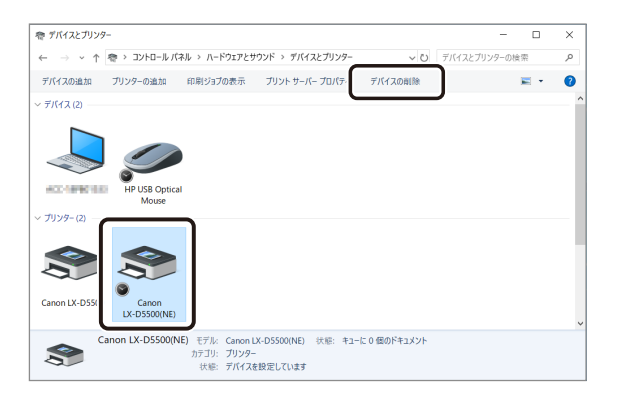

確認のメッセージが表示されます。

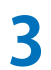

[はい]をクリックします。

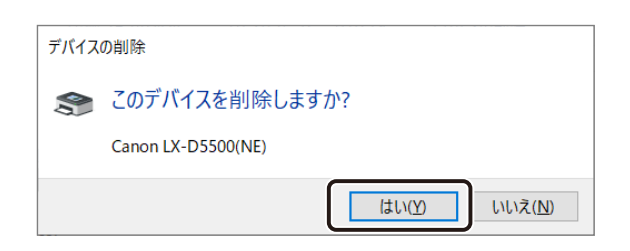

4

任意のプリンターのアイコンを選択して「プリントサーバープロパティ」をクリックします。

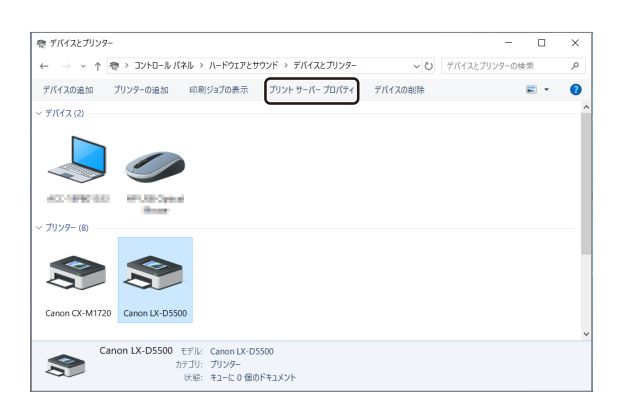

「プリントサーバーのプロパティ」ダイアログボックスが表示されます。

5 [ドライバー] タブをクリックして表示します。 このとき、[ドライバー設定の変更] が表示されているときはクリックします。

| ఉ プリント サーバーのプロパティ  |                | ×                           | < |
|--------------------|----------------|-----------------------------|---|
| 用紙 ポート ドライバ        | (- !キュリティ      | 詳細設定                        |   |
| インストールされたプリンタート    |                |                             |   |
| 名前                 | プロセッサ          | 種類                          |   |
| Canon LX-D5500     | x64            | Type 3 - ユーザー モード           |   |
| Canon LX-D5500(NE) | x64            | Type 3 - ユーザー モード           |   |
|                    |                |                             |   |
| 追加( <u>D</u> )     | 削除( <u>R</u> ) | プロパティ( <u>E</u> )           |   |
| ●ドライバー設定の変更        | Ē( <u>G</u> )  |                             |   |
|                    | ОК             | <b>キャンセル</b> 適用( <u>A</u> ) |   |

レンシント
 レント
 レント
 レント
 レント
 レント
 レント
 レント
 レント
 レント
 レント
 レント
 レント
 レント
 レント
 レント
 レント
 レント
 レント
 レント
 レント
 レント
 レント
 レント
 レント
 レント
 レント
 レント
 レント
 レント
 レント
 レント
 レント
 レント
 レント
 レント
 レント
 レント
 レント
 レント
 レント
 レント
 レント
 レント
 レント
 レント
 レント
 レント
 レント
 レント
 レント
 レント
 レント
 レント
 レント
 レント
 レント
 レント
 レント
 レント
 レント
 レント
 レント
 レント
 レント
 レント
 レント
 レント
 レント
 レント
 レント
 レント
 レント
 レント
 レント
 レント
 レント
 レント
 レント
 レント
 レント
 レント
 レント
 レント
 レント
 レント
 レント
 レント
 レント
 レント
 レント
 レント
 レント
 レント
 レント
 レント
 レント
 レント
 レント
 レント
 レント
 レント
 レント
 レント
 レント
 レント
 レント
 レント
 レント
 レント
 レント
 レント
 レント
 レント
 レント
 レント
 レント
 レント
 レント
 レント</

6

[Canon LX-D5500(NE)]を選択したあと、[削除]をクリックします。

|       | .#             | オロパティ   |                  |              |                  |
|-------|----------------|---------|------------------|--------------|------------------|
|       | · 9 / 0.       | 10/1/1  |                  |              | ~                |
| 用紙    | ポート            | ドライバー   | セキュリティ           | 詳細設定         |                  |
|       |                |         |                  |              |                  |
|       |                |         |                  |              |                  |
| インストー | -ルされたプ         | リンター ドラ | イバー( <u>P</u> ): |              |                  |
| 名前    |                |         | プロセッサ            | 種類           |                  |
| Canor | 1X-D550        | n       | v64              | Type 3 - 7-1 | f_ ∓_ド           |
| Canor | n LX-D550      | 0(NE)   | хб4              | Type 3 - ユー  | <i>ݱ</i> − モ−ド   |
|       |                |         |                  |              |                  |
|       |                |         |                  |              |                  |
|       |                |         |                  |              |                  |
|       |                |         |                  |              |                  |
|       |                |         |                  |              |                  |
|       |                |         |                  |              |                  |
|       |                |         |                  |              |                  |
|       |                |         |                  |              |                  |
|       |                |         |                  |              |                  |
|       |                |         |                  |              |                  |
|       |                |         |                  |              |                  |
| à     | 追加( <u>D</u> ) |         | 削除( <u>R</u> )   | ブ            | ロパティ( <u>E</u> ) |
|       |                |         |                  |              |                  |
|       |                |         | 閉じる              | キャンセル        | 適用( <u>A</u> )   |

「ドライバーとパッケージの削除」ダイアログボックスが表示されます。

7

「ドライバーとパッケージを削除する」を選択して[OK]をクリックします。

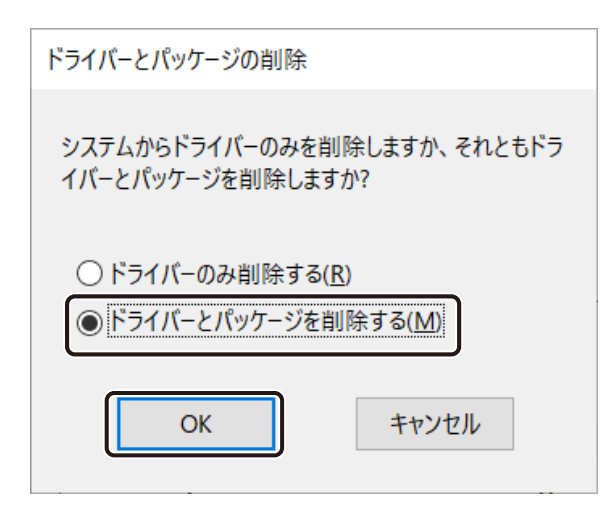

確認のメッセージが表示されます。

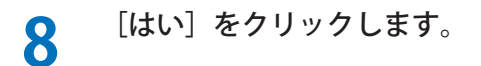

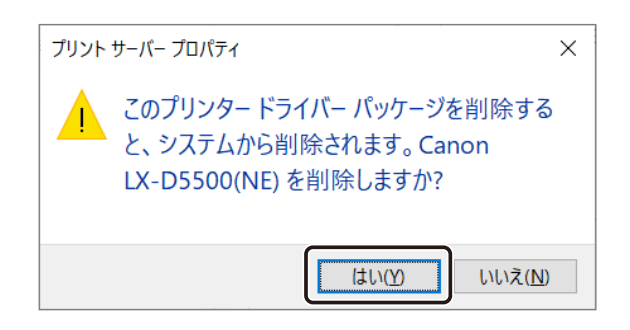

ドライバーパッケージの削除が開始されます。

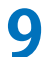

[削除]をクリックします。

| ドライバー パッケージの削除           |   |
|--------------------------|---|
| ドライバー パッケージ情報は収集されました。   |   |
|                          |   |
|                          |   |
| 次のハックーンが削除されより:          |   |
| Idn550vj.inf (x64)       |   |
| 次のドライバーが削除されます:          |   |
| Canon LX-D5500(NE) (x64) |   |
|                          |   |
|                          |   |
|                          |   |
|                          | ~ |
|                          |   |
| 削除( <u>D</u> ) キャンセル     |   |
|                          |   |

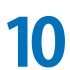

#### [OK] をクリックします。

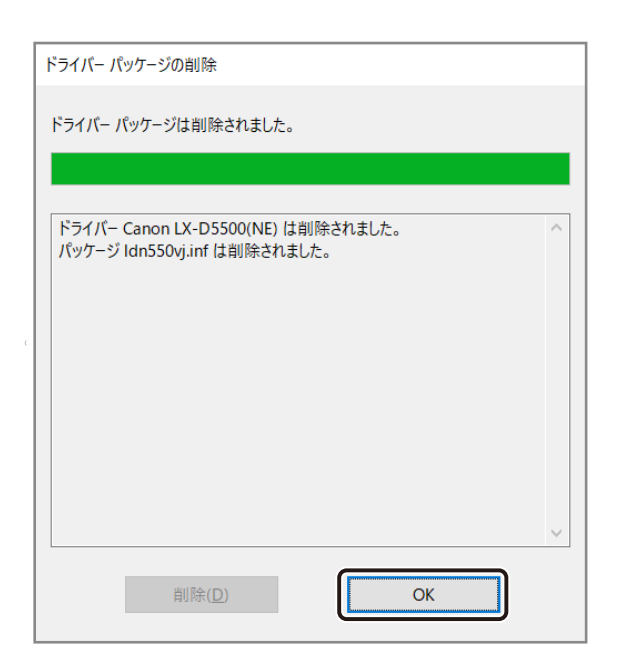

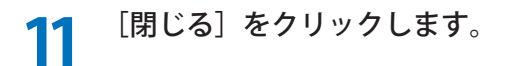

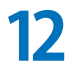

Windows を再起動します。

## 付録

## フォワーダー設定ファイル(XML)の記述ルール

フォワーダー設定ファイル(\*.cf5)は、フォワーダーの名称、コード、使用するファイル名、アプリケーションの 設定などを XML 形式で定義した設定ファイルです。

| タグ               | 階層 | 解説                                         | 備考                                      |
|------------------|----|--------------------------------------------|-----------------------------------------|
| ?xml             | 1  | XML 宣言                                     | バージョンは 1.0                              |
| Forwardor        | 1  | フォワーダー設定ファイルであること                          |                                         |
|                  |    | を示す                                        |                                         |
| PrinterType      | 2  | プリンターの種別を示す                                |                                         |
| Кеу              | 2  | フォワーダーを示す一意な値                              |                                         |
| Code             | 2  | フォワーダーコード                                  | Key タグと同じ値を指定                           |
| Name             | 2  | フォワーダー名                                    | カタカナ・記号は半角で指定                           |
| PrintSetting     | 2  | アプリケーションの設定情報(全体)                          | フォワーダー設定ファイル内では<br>1つのみ                 |
| PrintSetting     | 3  | <ul><li>アプリケーションの設定情報(ラベル<br/>毎)</li></ul> | ラベルの設定の数だけ必要                            |
| Label            | 4  | ラベル名称                                      | カタカナ・記号は半角で指定                           |
| File             | 4  | 使用するフォームファイル                               | 拡張子は省略                                  |
|                  | 1  |                                            | 1: コンビラベル                               |
|                  |    |                                            | 2:マスタラベル                                |
| LabelMainType    | 4  | ラベルの種類                                     | 3: ハウスラベル                               |
|                  |    |                                            | 4: ケースマークラベル                            |
|                  | ļ  |                                            | 5: バーコードラベル                             |
| LabelSubType     | 4  | 入力形式                                       |                                         |
| HouseName        | 4  | House Name                                 | House Air WaybillNo. のデフォル<br>トの Prefix |
| AirlineMethod    | 4  | Airline の入力優先順位                            | 0:Airline、1:AirlineCode                 |
| CheckMAWBNo      | 4  | Air WaybillNo. のセブンチェック                    | true: 行う、false: 行わない                    |
| CheckHAWBNo      | 4  | House Air WaybillNo. のセブンチェック              | true: 行う、false: 行わない                    |
| CheckPieces      | 4  | 個数の入力チェック                                  | true: 行う、false: 行わない                    |
| EnabledPieces    | 4  | 個数の有効 / 無効                                 | true: 無効、false: 無効                      |
| EnabledColor     | 4  | 色分けの有効 / 無効                                | true: 無効、false: 無効                      |
| EnabledColor2    | 4  | 色分け(2ヶ所)の有効/無効                             | true: 無効、false: 無効                      |
| EnabledDevPieces | 4  | 分割搬入個数の有効 / 無効                             | true: 無効、false: 無効                      |
| EnabledAddInfo   | 4  | 付加情報の有効 / 無効                               | true: 無効、false: 無効                      |
| Barcodes         | 4  | バーコードの設定情報(ラベル毎)                           | ラベルの設定内では1つのみ                           |

|         |   |                 | ラベルの設定内では複数指定でき                |
|---------|---|-----------------|--------------------------------|
|         |   | バーコードの設定情報(項目毎) | 3                              |
|         |   |                 | 1番目:任意の文字列                     |
|         |   |                 | (HouseAir Waybill No. の Prefix |
|         |   |                 | などに使用)                         |
| Barcode | 5 |                 | 2番目:House Name                 |
|         |   |                 | 3番目: HouseAir Waybill No.      |
|         |   |                 | 4番目:仕向地                        |
|         |   |                 | 5番目:分割搬入個数                     |
|         |   |                 | 6番目:HWB 個数                     |
|         |   |                 | 7番目: HWBPiece No.              |
| No      | 6 | バーコードの印字位置      | ハウスラベルのみ指定                     |
|         |   |                 | 0: 使用しない                       |
|         |   |                 | 1: プライマリー                      |
|         |   |                 | 2: セカンダリー                      |
| Header  | 6 | バーコードの前付加       |                                |
| Footer  | 6 | バーコードの前付加       |                                |
| Order   | 6 | バーコードの組立順序      |                                |

## キャリア設定ファイル(XML)の記述ルール

フォワーダー設定ファイル(\*.cc5)は、キャリアの名称、2 レター、3 コード、ロゴファイル名などを XML 形式で 定義した設定ファイルです。

| タグ            | 階層 | 解説                 | 備考                       |
|---------------|----|--------------------|--------------------------|
| ?xml          | 1  | XML 宣言             | バージョンは 1.0               |
| Carrier       | 1  | キャリア設定ファイルであることを示す |                          |
| PrinterType 2 | 2  | 2 プリンターのタイプを指定     | LX-D5500 の場合は、"Canon LX- |
|               | 2  |                    | D5500″                   |
| TwoLetter     | 2  | 2 レターを指定           |                          |
| ThreeCode     | 2  | 3 コードを指定           |                          |
| Кеу           | 2  | 航空貨物名を指定           | メッセージ表示用                 |
| Code          | 2  | ロゴファイル名            | 拡張子はなし                   |

### アップデートがうまくいかないときは

このような画面が表示されアップデートを実行できないときは、以下の手順にしたがって対処してください。

| 🖟 อุณหลั | 着行 for LX-D5500 のInstalle | er 情報 | × |
|----------|---------------------------|-------|---|
| 1        | ディスク1を挿入してくだ              | さい。   |   |
|          | <u>OK</u>                 | キャンセル |   |

以下のファイルおよびフォルダーをコピーし、別の場所にバックアップファイルを作成します。

(例)

Δ

「ラベル発行 for LX-D5500」のインストール先を「C:¥D5500LB」にした場合の保存場所(インストール先を変更していない場合) C:YD5500L RYLabol R mdb

C:¥D5500LB¥LabelP.mdb C:¥D5500LB¥lblSAVE.mdb C:¥D5500LB¥FORM C:¥D5500LB¥LOGO C:¥Windows¥D5500DRV.ini

**フ**「ラベル発行 for LX-D5500」の旧バージョンをアンインストールします。

アンインストールの手順は、「ラベル発行 for LX-D5500 をアンインストールする(P.33)」をご覧ください。

**3** 「ラベル発行 for LX-D5500」の旧バージョンを、CD を使用してインストールします。 インストールの手順は、本ソフトウェアの旧バージョンのインストールガイドをご覧ください。

手順1で作成したバックアップファイルを、それぞれ以下のフォルダー内に上書き保存します。

Windows フォルダー内
 C:¥Windows¥D5500DRV.ini
 インストール先の D5500LB フォルダー内
 C:¥D5500LB¥LabelP.mdb
 C:¥D5500LB¥IbISAVE.mdb
 C:¥D5500LB¥FORM
 C:¥D5500LB¥LOGO

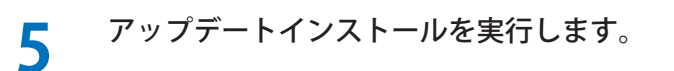

アップデートインストールの手順は、「ラベル発行 for LX-D5500 をアップデートする (P.27)」をご覧ください。